## HP Deskjet F4200 All-in-One seriesGuía de instalaciónGuia de configuraçãoSetup GuideLea esto

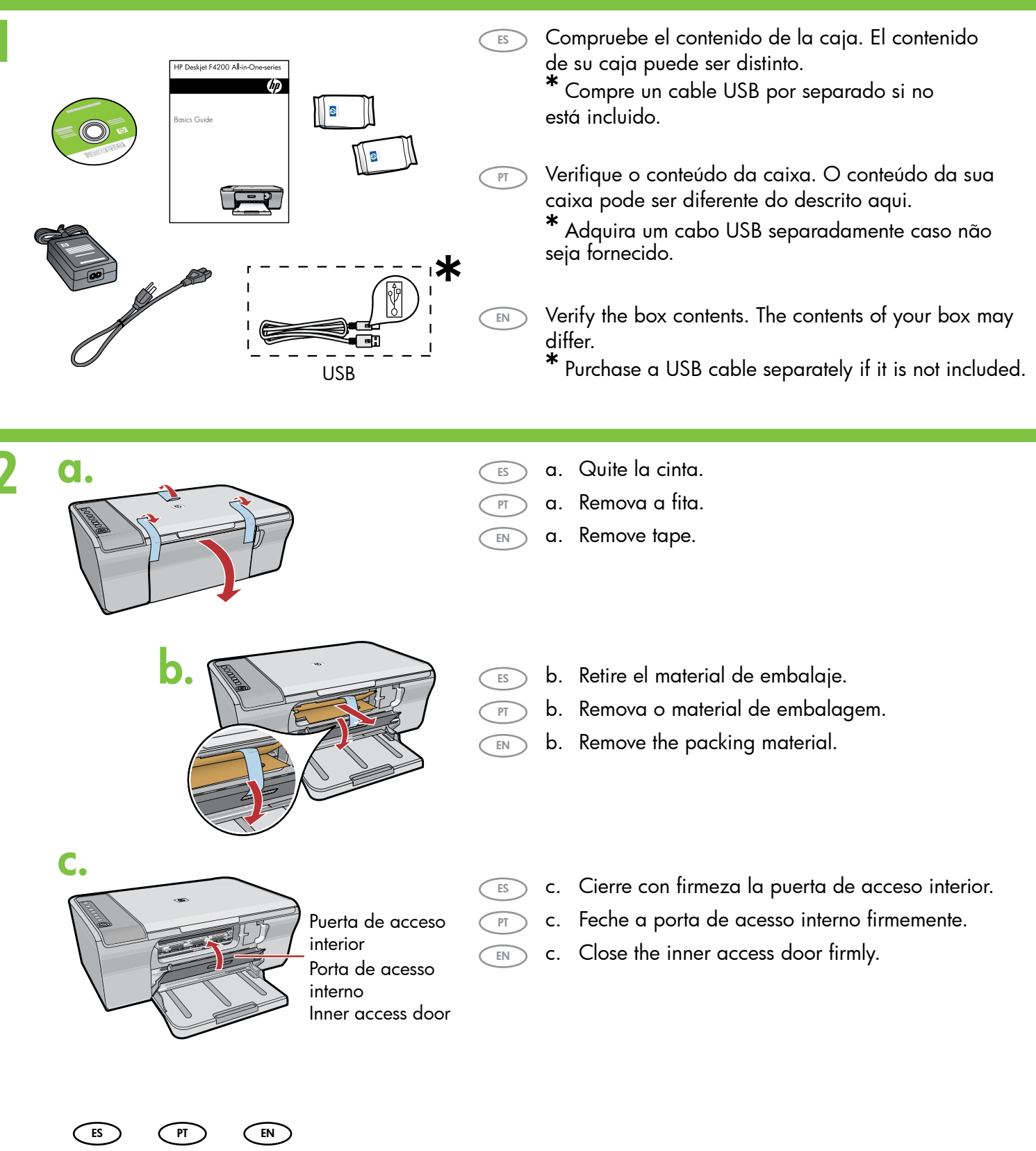

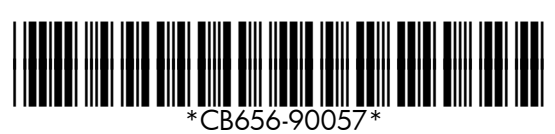

ES Conecte el cable de alimentación y el adaptador.

Conecte o cabo de alimentação e o adaptador.

Connect the power cord and adapter.

ES Puerta de acceso interior Porta de acesso interno

PT

EN

ES

PT

EN

ES

PT

EN

Inner access door Bandeja de papel Bandeja de papel

Paper tray

- a. Asegúrese de que la bandeja de papel está abierta y la puerta de acceso interior cerrada.
- a. Verifique se a bandeja de papel está aberta e a porta de acesso interno fechada.
- a. Make sure the paper tray is open and the inner access door is closed.

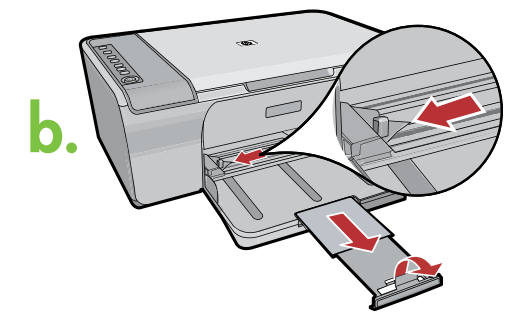

- b. Tire de la extensión de la bandeja y asegúrese de que la guía de anchura del papel esté en la posición más alejada.
- b. Puxe a extensão da bandeja para fora e verifique se a guia de largura do papel está na posição mais externa.
- b. Pull out the tray extension and make sure the paper-width guide is in its outermost position.

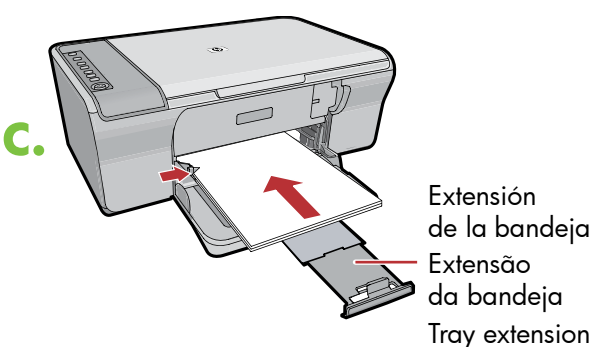

de la bandeja da bandeja

- c. Cargue papel blanco normal. **PRECAUCIÓN:** No fuerce el papel dentro de la bandeja.
- Carregue papel branco comum. c. CUIDADO: Não force muito o papel na bandeja.
- c. Load plain white paper. CAUTION: Do not force paper too far into the tray.

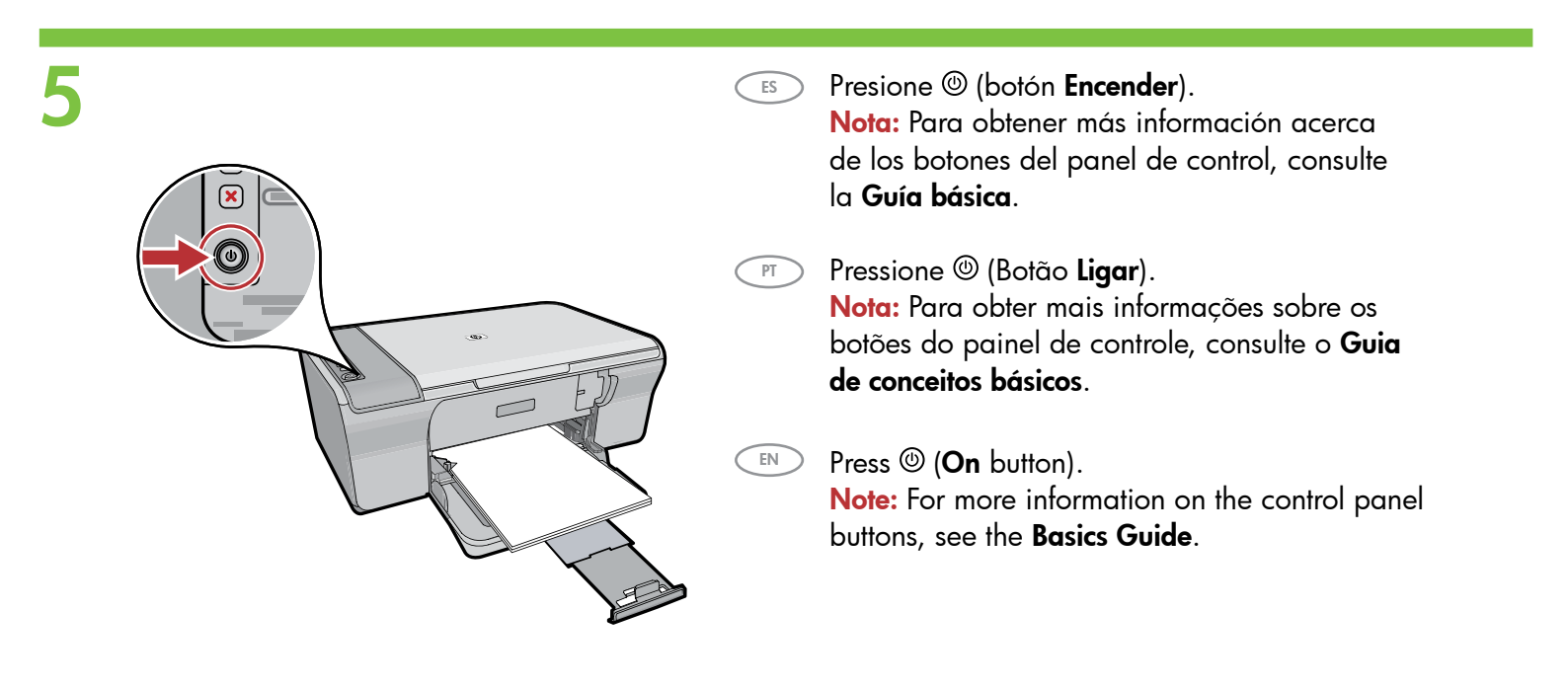

ES

PT

EN

a que el carro de impresión se desplace a la derecha del producto.

Abra la puerta de los cartuchos de impresión. Espere

**Nota:** Si el carro no se mueve, desconecte el producto. Retire toda la cinta y el material de embalaje, consulte el paso 2. Vuelva a conectar el cable de alimentación y encienda el producto.

Abra a porta dos cartuchos de impressão. Aguarde até que o carro de impressão mova para a direita do produto.

**Nota:** Se o carro não se mover, desconecte o produto. Remova todas as fitas e material de embalagem, consulte a etapa 2. Reconecte o cabo de alimentação e ligue o produto.

Open the print cartridge door. Wait until the print carriage moves to the right side of the product.

**Note:** If the carriage does not move, unplug the product. Remove all tape and packing material, see step 2. Reconnect the power cord and turn on the product.

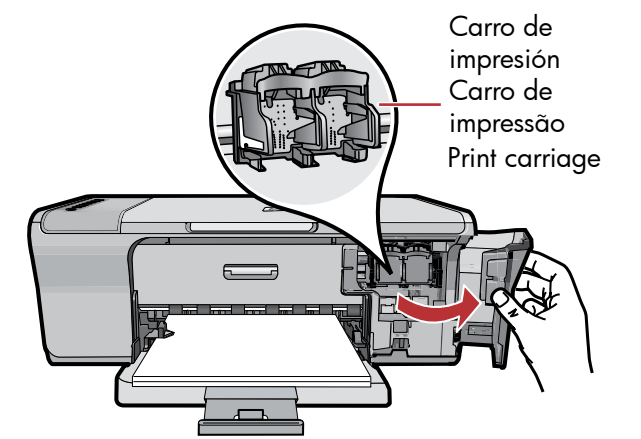

- d.
- a. Quite la cinta de los dos cartuchos. ES

PT

ES

PT

EN

- a. Remova a fita adesiva de ambos os cartuchos.
- a. Remove the tape from both cartridges. EN

- b. EN
- b. Sujete los cartuchos con el anagrama de HP hacia arriba.
- b. Segure os cartuchos com a etiqueta da HP voltada para cima.
- b. Hold the cartridges with the HP label on top.

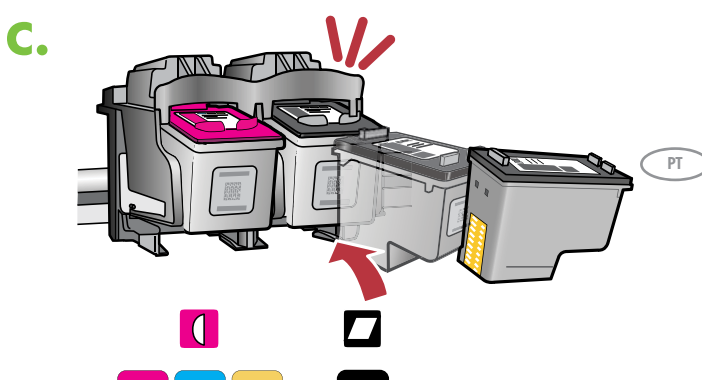

- c. Introduzca el cartucho de impresión ligeramente ES inclinado en el carro tal y como se muestra en la imagen. El **cartucho tricolor** va ubicado en la **ranura izquierda** y el **cartucho negro** en la ranura derecha. Presione los cartuchos con firmeza hasta que encajen en su sitio.
  - c. Insira o cartucho de impressão no carro em um ângulo ligeiramente para cima, como mostrado na figura. O cartucho colorido é colocado no slot da esquerda e o cartucho preto no slot da direita. Empurre os cartuchos firmemente até eles se encaixarem no lugar.
  - c. Insert the print cartridge at a slight upward angle into the carriage as shown in the picture. The tri-color cartridge goes in the left slot and the **black cartridge** in the **right slot**. Push the cartridges in **firmly** until they **snap into place**.

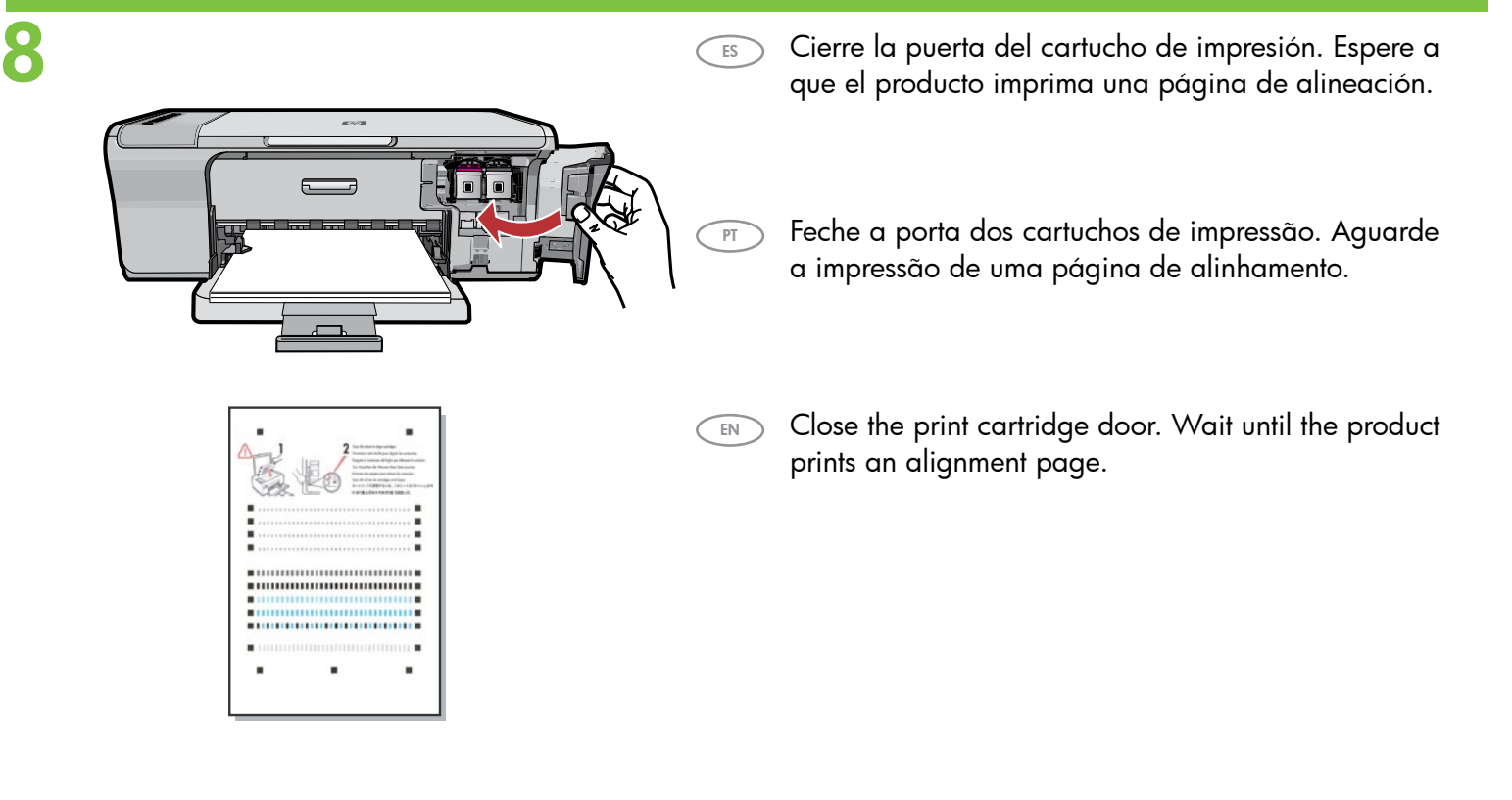

Una vez que se haya impreso la página de alineación, ES colóquela boca abajo sobre el cristal como se muestra en la imagen. Cierre la tapa. Após a impressão da página de alinhamento, PT coloque-a voltada para baixo no vidro como mostrado na figura. Feche a tampa. EN After the alignment page is printed, place it face down on the glass as shown in the picture. Close the lid. ES Presione 🤝 (botón **Escanear**) para completar la alineación. El proceso de alineación dura diez segundos.

3

ÐÐ

- Pressione S (botão Digitalizar) para concluir o alinhamento. O processo de alinhamento leva dez segundos.
- Press S (Scan button) to complete alignment. The alignment process takes ten seconds.

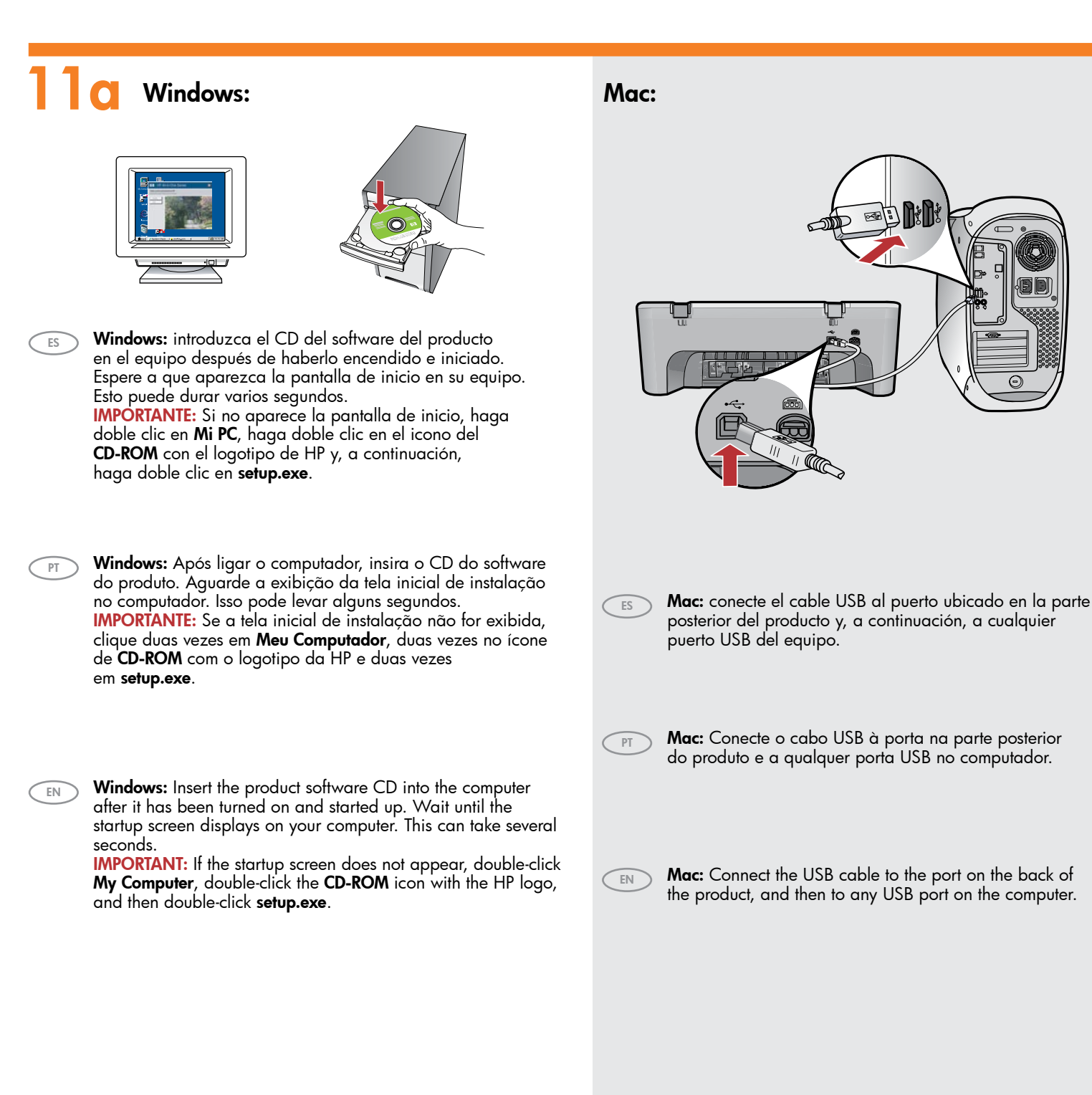

| 11b Windows:                                                                                                    | Mac:                                                                                                    |
|----------------------------------------------------------------------------------------------------|----------------------------------------------------------------------------------------------------|
| <ul> <li>Windows: siga las instrucciones que aparecen en pantalla para completar la instalación del software.</li> <li>Windows: Siga as instruções exibidas na tela para concluir a instalação do software.</li> <li>Windows: Follow the onscreen instructions to complete the software installation.</li> </ul> | <image/>                                                                                                    |
|                                                                                                    | Mac: introduzca el CD del software del producto. Haga<br>doble clic en el icono HP All-in-One Installer. Siga las<br>instrucciones que aparecen en pantalla. |
|                                                                                                    | Mac: Insira o CD do software do produto. Clique duas<br>vezes no ícone do HP All-in-One Installer. Siga as<br>instruções exibidas na tela.                   |
| <section-header></section-header>                                                                                                    | Mac: Insert the product software CD. Double-click<br>the HP All-in-One Installer icon. Follow the onscreen<br>instructions.                                  |
| Windows: cuando aparezca el indicador USB, conecte el cable<br>USB al puerto ubicado en la parte posterior del producto y,<br>a continuación, a cualquier puerto USB del equipo.                                                                                                    | <b>12</b> Mac:                                                                                                    |
| (PT) Windows: Assim que o prompt USB for exibido, conecte o cabo<br>USB à porta na parte posterior do produto e a qualquer porta<br>USB no computador.                                                                                                    | Mac: complete la pantalla del asistente de configuración.         PT       Mac: Conclua as etapas na tela do Assistente de Instalação                        |
| Windows: Once the USB prompt appears, connect the USB cable to the port on the back of the product, and then to any USB port on the computer.                                                                                                    | Mac: Complete the Setup Assistant screen.                                                                                                    |
|                                                                                                    |                                                                                                    |

## Solución de problemas Solução de problemas Troubleshooting

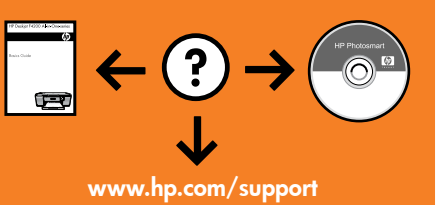

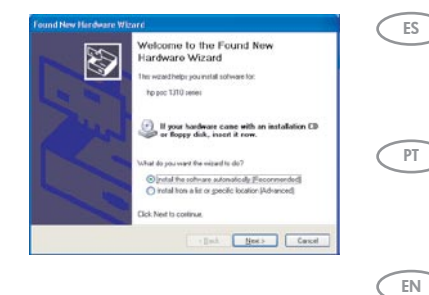

**Problema:** (sólo en Windows) aparece la pantalla **Agregar hardware** de Microsoft. **Acción:** cierre todas las pantallas. Desconecte el cable USB y vuelva a introducir el CD del software. Consulte los pasos 11 y 12.

**Problema:** (Windows apenas) A tela **Adicionar Hardware** da Microsoft é exibida. **Ação:** Cancele todas as telas. Desconecte o cabo USB e insira o CD do software. Consulte as etapas 11 e 12.

**Problem:** (Windows only) The Microsoft **Add Hardware** screens display. **Action:** Cancel all screens. Unplug the USB cable, and then insert the software CD. Refer to Steps 11 and 12.

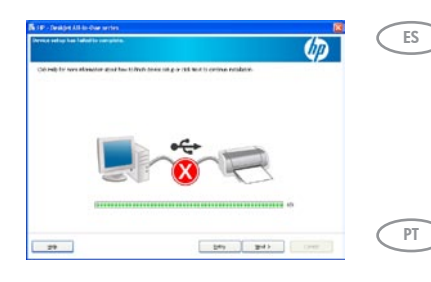

Problema: (sólo en Windows) aparece la pantalla en la que se indica que se ha producido un error en la instalación del dispositivo.

**Acción:** desconecte el producto y vuelva a conectarlo. Asegúrese de que la impresora está encendida. Compruebe todas las conexiones. Asegúrese de que el cable USB está conectado al equipo. No conecte el cable USB a un teclado ni a un concentrador USB sin alimentación. Consulte el paso 12.

**Problema:** (Somente Windows) A tela **A configuração do dispositivo não foi concluída** é exibida. **Ação:** Desconecte o produto e conecte-o novamente. Verifique se a impressora está ligada. Verifique todas as conexões. Verifique se o cabo USB está conectado ao computador. Não conecte o cabo USB a um teclado ou hub USB sem energia. Consulte a etapa 12.

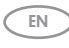

**Problem:** (Windows only) The **Device Setup Has Failed To Complete** screen displays. **Action:** Unplug the product and plug it in again. Make sure that the printer is turned on. Check all connections. Make sure the USB cable is plugged into the computer. Do not plug the USB cable into a keyboard or a non-powered USB hub. Refer to Step 12.

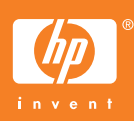

Windows is a registered trademark of Microsoft Corporation. © 2007 Hewlett-Packard Development Company, L.P. Printed in <country> Printed in <country> Printed in <country>